Doc No. :PT-HMOC-OPS-FOP-6001-OPS-OAH Fop Issue : 3.1

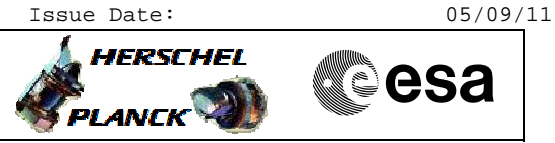

Herschel/Planck NCTRS Setup File: C\_GSP\_MCS\_NCTRS.xls Author: F. Keck

# Procedure Summary

#### Objectives

Starting or stopping the NCTRS-A and B.

### Summary of Constraints

This procedure is written to ensure that there is always only 1 instance (per mission) of NCTRS-A and B running.

I.e. there must be only 1 Herschel NCTRS and 1 Planck NCTRS running (per MCS chain A and B); the OVERVIEW will not be started, because it would allow to start another instance on a machine of the other mission.

### Spacecraft Configuration

Start of Procedure

n/a

End of Procedure

n/a

### Reference File(s)

Input Command Sequences

Output Command Sequences

#### Referenced Displays

ANDS GRDs SLDs

## Configuration Control Information

| DATE       | FOP | ISSUE | VERSION | MODIFICATION DESCRIPTION | AUTHOR  | SPR REF |
|------------|-----|-------|---------|--------------------------|---------|---------|
| 11/08/2011 | 3.1 |       | 1       | Created                  | F. Keck |         |

Doc No. : PT-HMOC-OPS-FOP-6001-OPS-OAH Fop Issue : 3.1

Herschel/Planck NCTRS Setup File: C\_GSP\_MCS\_NCTRS.xls Author: F. Keck

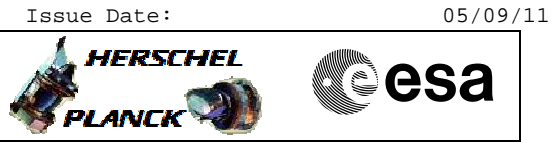

Procedure Flowchart Overview

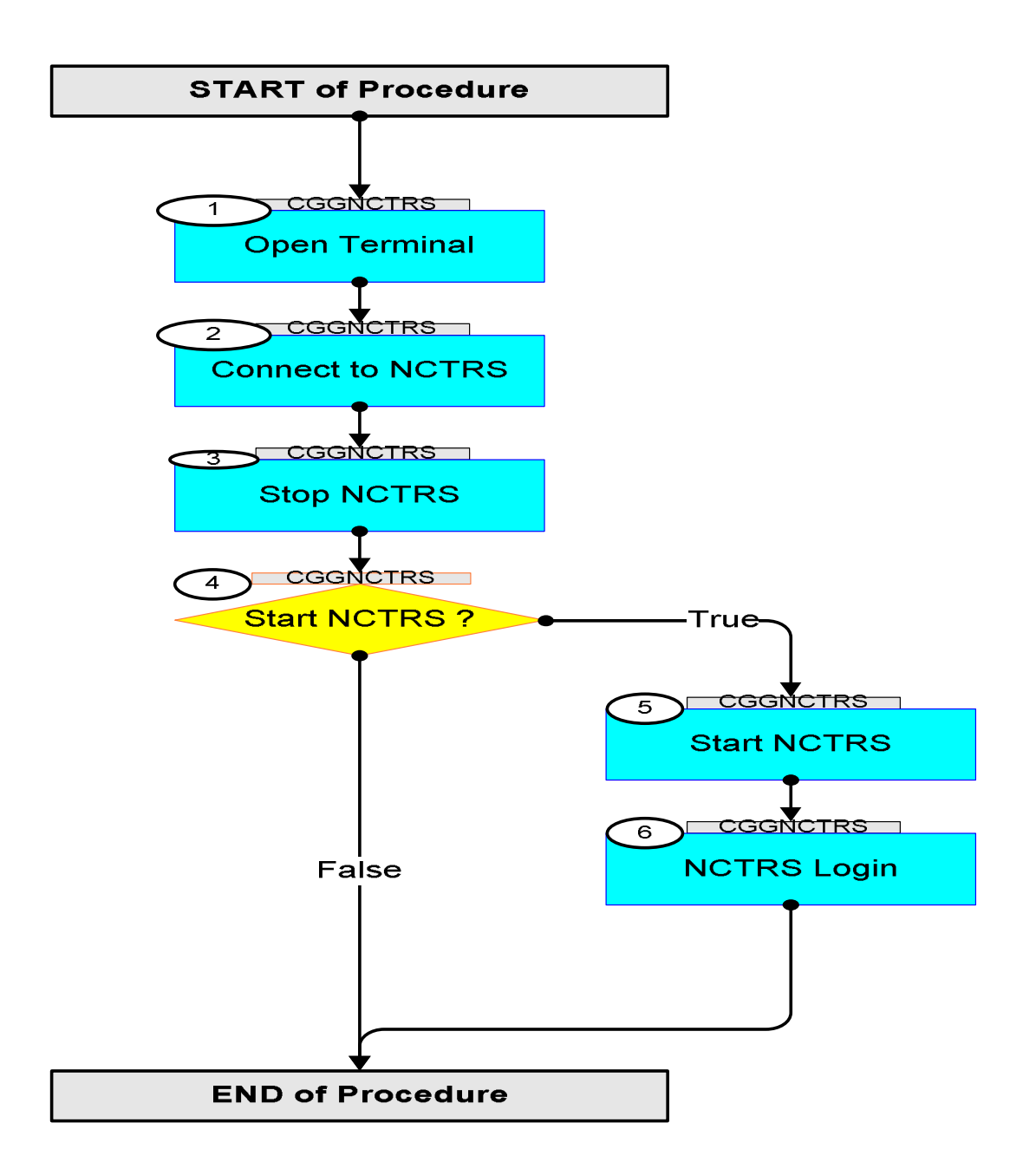

Doc No. :PT-HMOC-OPS-FOP-6001-OPS-OAH Fop Issue : 3.1 Issue Date: 05/09/11

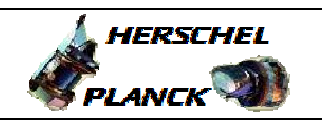

esa

| Step<br>No. | Time | Activity/Remarks                                                                                                    | TC/TLM | Display/ Branch                   |
|-------------|------|----------------------------------------------------------------------------------------------------|--------|-----------------------------------|
|             |      | Beginning of Procedure                                                                                                    |        | •                                 |
|             |      | TC Seq. Name : ()                                                                                                    |        |                                   |
|             |      | TimeTag Type:<br>Sub Schedule ID:                                                                                                    |        |                                   |
| 1           |      | Open Terminal                                                                                                    |        | Next Step:<br>2                   |
|             |      | Pick a DCR client and open a terminal.                                                                                                    |        |                                   |
| 2           |      | Connect to NCTRS                                                                                                    |        | Next Step:<br>3                   |
|             |      | ws0XX> xhost +                                                                                                    |        |                                   |
|             |      | ws0XX> telnet hpnctra/b                                                                                                    |        |                                   |
|             |      | Login: nctrsops<br>Password: lnctrsops (the first letter is a one)                                                                                                    |        |                                   |
|             |      |                                                                                                    |        | Next Step.                        |
| 3           |      | Stop NCTRS                                                                                                    |        | 4                                 |
|             |      | Active starting the NCTRS ensure that it is stopped<br>and everything is clean.<br>Note:<br>This is to avoid multiple instances of the same NCTRS.<br>Logout on the NCTRS MMI and exit/close the MMI, then<br>Herschel:<br>hpnctra/b> NCTRSstop Herschel<br>Planck:<br>hpnctra/b> NCTRSstop Planck<br>Run the command 3 times, sometimes the cleanup is not<br>complete. |        |                                   |
|             |      | You can list the running tasks with "ps -ef" and check<br>if there are still tasks with Herschel or Planck in<br>their names.<br>The OVERVIEW task should never be started on NCTRS-A<br>or B and shall be stopped with "NCTRSstop OVERVIEW".                                                                                                    |        |                                   |
| 4           |      | Start NCTRS ?                                                                                                    |        | Next Step:<br>False END<br>True 5 |
| 5           |      | Start NCTRS                                                                                                    |        | Next Step:<br>6                   |

Herschel/Planck NCTRS Setup

File: C\_GSP\_MCS\_NCTRS.xls

Author: F. Keck

Doc No. :PT-HMOC-OPS-FOP-6001-OPS-OAH Fop Issue : 3.1 Issue Date: 05/09/11

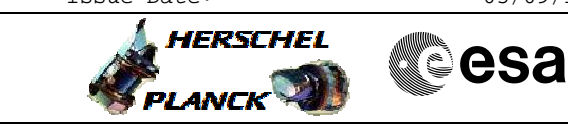

Herschel/Planck NCTRS Setup File: C\_GSP\_MCS\_NCTRS.xls Author: F. Keck

| Step<br>No.      | Time | Activity/Remarks                                                                                                    | TC/TLM | Display/ Branch   |  |  |  |
|------------------|------|----------------------------------------------------------------------------------------------------|--------|-------------------|--|--|--|
|                  |      | Herschel:<br>hpnctra/b> NCTRSstart Herschel<br>Planck:<br>hpnctra/b> NCTRSstart Planck<br>The NCTRS MMI should appear on your DCR client.                                                                                                    | 10,124 |                   |  |  |  |
|                  |      | If the NCTRS does not start, it's probably already (or<br>still) running. Go back to stop the NCTRS.<br>If it cannot create displays, you probably forgot the<br>"xhost +" before the telnet to the NCTRS. Stop the<br>NCTRS, exit and restart this procedure. |        |                   |  |  |  |
| 6                |      | NCTRS Login<br>Login on the NCTRS MMI.<br>Login: network<br>Password: network                                                                                                    |        | Next Step:<br>END |  |  |  |
|                  |      |                                                                                                    |        |                   |  |  |  |
| End of Procedure |      |                                                                                                    |        |                   |  |  |  |